## **FIRST FINANCIAL BANK**

## **BUSINESS ONLINE BANKING: CHANGE USERNAME**

- Go to <u>www.ffin.com</u> to login with your username and password.
- From the Home screen, you can navigate to change your username to something unique and secure to better protect you.
- **3**. Begin by going to the *Settings* tab and selecting *Security Preferences*.

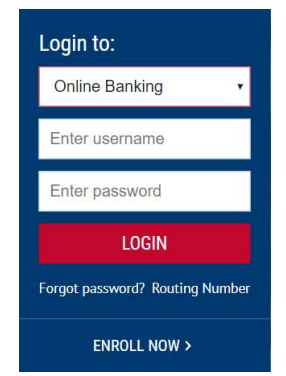

J

## ជ Home Log Off Settings $\square$ Messages Profile ? Help Home Page Preferences £\_\_\_\_\_} Settings Account Preferences Account Preferences Security Preferences Security Preferences , hu Alerts Alerts Users

4. Next, select the *Change Login ID* option to create a unique login ID.

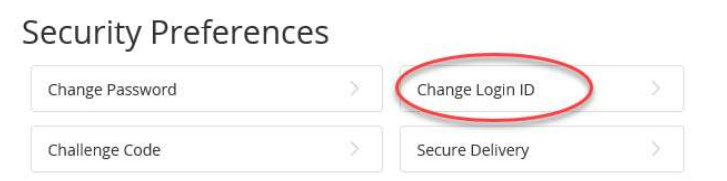

5. Finally, click *Save new Login ID* to save your new Login!

| Type your  | desired new l | .ogin ID ir | n the field | below. |  |
|------------|---------------|-------------|-------------|--------|--|
| Í          |               |             |             |        |  |
| Login ID m | ust be betwe  | en 6 and 3  | 30 characi  | ers.   |  |
| New Login  | ID            |             |             |        |  |
|            | Sa            | ve new Lo   | ogin ID     |        |  |
|            |               |             |             |        |  |

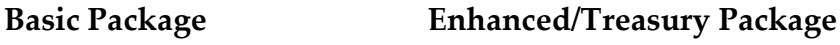